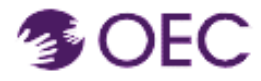

**¿Para quién es esta guía?** Usuarios del catálogo de OEC Protraxx (personas que desean inscribirse a un curso o una capacitación provista por la Oficina de la Primera Infancia de Connecticut [OEC]).

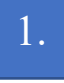

Haz clic <u>aquí</u> o copia la URL a continuación en tu navegador para acceder al sitio web de OEC Protraxx:

https://tinyurl.com/OEC-Course-Catalog

| Conner<br>Early                                                                                                    | clicut Office of<br>Childhood                                                                           |  |  |  |  |
|----------------------------------------------------------------------------------------------------|----------------------------------------------------------------------------------------------------|--|--|--|--|
| The earliest years of a child's life have a huge impact. They shape who that child will grow up to be, affecting their future health, education, and success.                                |                                                                                                    |  |  |  |  |
| That's why the Connecticut Office of Early Childhood (OEC) focuses on children from birth into grade so                                                                                      | chool. Helping young children learn, develop, and overcome barriers will have benefits that last a      |  |  |  |  |
| lifetime.                                                                                                    |                                                                                                    |  |  |  |  |
| DEC is a state agency that oversees a network of programs and services that help young children and to<br>professionals who've dedicated their careers to caring for and educating children. | families thrive. And a key part of that work is supporting the providers, feachers, and other           |  |  |  |  |
|                                                                                                    |                                                                                                    |  |  |  |  |
| I know my Username and Password                                                                                                    | New Users                                                                                               |  |  |  |  |
| Login horo If.<br>• You have taken a workshop with us before<br>• You have taken a workshop with us before                                                                                   | You have not proviously registered or created an account to obtain a user name and paseword<br>REGISTER |  |  |  |  |
| Username: Username                                                                                                    |                                                                                                    |  |  |  |  |
| *Jernane is required.                                                                                                    |                                                                                                    |  |  |  |  |
| Plassword is required.                                                                                                    |                                                                                                    |  |  |  |  |
| LOGIN                                                                                                    |                                                                                                    |  |  |  |  |
|                                                                                                    |                                                                                                    |  |  |  |  |
|                                                                                                    |                                                                                                    |  |  |  |  |
|                                                                                                    |                                                                                                    |  |  |  |  |
| created an account to obtain a user name and password                                                                                                    |                                                                                                    |  |  |  |  |
| REGISTER                                                                                                    |                                                                                                    |  |  |  |  |
| _ /                                                                                                    |                                                                                                    |  |  |  |  |
| 2. Haz clic en el botón <b>"REGISTER"</b> (registrarme).                                                                                                    |                                                                                                    |  |  |  |  |

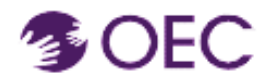

| . Haz clic en la flecha l                                                                                                    | hacia abajo.                                                                                                    |  |  |
|----------------------------------------------------------------------------------------------------|----------------------------------------------------------------------------------------------------|--|--|
| Course Offerings ✔ User Information ✔ Help ✔ Log Me In                                                                                                   |                                                                                                    |  |  |
|                                                                                                    | Connecticut Office of<br>Early Childhood                                                                                                    |  |  |
| The earliest years of a child's life have a huge impact. They shape who                                                                                  | The earliest years of a child's life have a huge impact. They shape who that child will grow up to be, affecting their future health, education, and success.<br>That's why the Connecticut Office of Early Childhood (OEC) focuses on children from birth into grade school. Helping young children learn, develop, and overcome barriers will have benefit<br>that last a lifetime. |  |  |
| That's why the Connecticut Office of Early Childhood (OEC) focuses on c<br>that last a lifetime.                                                         |                                                                                                    |  |  |
| OEC is a state agency that oversees a network of programs and services th<br>professionals who've dedicated their careers to caring for and educating cl | OEC is a state agency that oversees a network of programs and services that help young children and families thrive. And a key part of that work is supporting the providers, teachers, and oth professionals who've dedicated their careers to caring for and educating children.                                                                                                    |  |  |
| New User Registration                                                                                                    | New User Registration                                                                                                    |  |  |
| New Account                                                                                                    | Existing Account                                                                                                    |  |  |
| Select your Department.                                                                                                    | Type Email, click send Username/Password!                                                                                                    |  |  |
| Select Location V                                                                                                    | Send Username/Password                                                                                                    |  |  |
|                                                                                                    |                                                                                                    |  |  |
|                                                                                                    |                                                                                                    |  |  |

4.

▼

Selecciona "ECE/QI Early Care and Education and Improvement" (cuidado y educación, y mejoras para la primera infancia, ECE/QI).

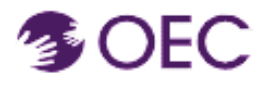

| Select Language  Y Powered by Georgie Translate                                                                                                    | 🌮 Ear, Chinaco<br>A 🔔 Gornastaut Gifeon of Early Childhood (Gi                                                                      |  |
|----------------------------------------------------------------------------------------------------|----------------------------------------------------------------------------------------------------|--|
| Course Offerings V User Information V Help V Log Me                                                                                                    | In                                                                                                    |  |
|                                                                                                    |                                                                                                    |  |
| Connecticut Office of<br>Early Childhood                                                                                                    |                                                                                                    |  |
| The earliest years of a child's life have a huge impact. They s                                                                                                    | shape who that child will grow up to be, affecting their future health, education, and success.                                     |  |
| That's why the Connecticut Office of Early Childhood (OEC) focu                                                                                                    | uses on children from birth into grade school. Helping young children learn, develop, and overcome barriers will have benefits that |  |
| last a lifetime.                                                                                                    |                                                                                                    |  |
| OEC is a state agency that oversees a network of programs and services that help young children and families thrive. And a key part of that work is supporting the providers, teachers, and other |                                                                                                    |  |
| professionals who've dedicated their careers to caring for and ed                                                                                                    | Jucating children.                                                                                                    |  |
| New User Registration                                                                                                    |                                                                                                    |  |
| New Account                                                                                                    | Existing Account                                                                                                    |  |
| Hierarchy                                                                                                    | Type Email, click send Username/Password! mohammedidd@gmail.o                                                                       |  |
| Select Learning Area 🗸                                                                                                    | Send Username/Password                                                                                                    |  |
| Solort Learning Area                                                                                                    |                                                                                                    |  |
| ECE/QI Early Care and Education and Quality Improvement                                                                                                    |                                                                                                    |  |
| HV Home Visiting<br>OEC OEC Internal Onboarding and Training<br>PAR Parent Cabinet                                                                                                    |                                                                                                    |  |
|                                                                                                    |                                                                                                    |  |

5. Selecciona el título que describe con mayor precisión tu función principal.

| Primary Title            |          |                                                                                                    |
|--------------------------|----------|----------------------------------------------------------------------------------------------------|
| Titles that begin with " | B23" are | specific to CT's Birth to Three System (early intervention). Titles that begin with "ECE/QI" are for those working in other early care and education settings. |
| Select Title             | ~        |                                                                                                    |

Completa los campos obligatorios.

Después de ingresar tu fecha de nacimiento, asegúrate de ingresar tu identificación de registro de la OEC.

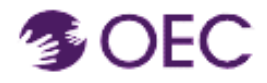

| Birth Date                         |                                                                                                    |
|------------------------------------|----------------------------------------------------------------------------------------------------|
|                                    | NOTA:                                                                                                    |
| OEC Registry ID                    | La identificación de registro de la<br>OEC es necesaria si las horas del<br>curso o evento se deben incorporar<br>en el registro. Escribe tu<br>identificación de registro en la<br>casilla provista. |
|                                    | Si no tienes una cuenta de registro,<br>ingresa al sitio web<br><u>https://www.ccacregistry.org</u> y<br>crea una.                                                                                    |
| *City                              | Después de obtener la<br>identificación de registro, regresa<br>a este sitio e ingrésala.                                                                                                    |
| *Country/State<br>Select Country ~ |                                                                                                    |

Completa los campos obligatorios restantes.

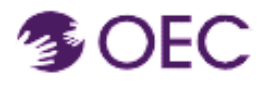

| *Zip/Postal Code       |                                                     |
|------------------------|-----------------------------------------------------|
| Email Address          |                                                     |
| Re-Enter Email Address |                                                     |
| Username               |                                                     |
| Password               |                                                     |
| ٢                      |                                                     |
| Re-Enter Password      |                                                     |
|                        | Create New User Registration                        |
|                        | 1                                                   |
| Haz clic en            | la pestaña verde "Create New User Registration" (cr |
| un registro u          |                                                     |

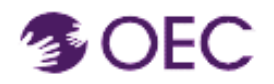

Contracteur Ontes or Early Childhood (CEC

| Course Offerings ♥ User Information ♥ Help ♥ Log Me In                                                                                                    |                                                                                                    |  |  |  |
|----------------------------------------------------------------------------------------------------|----------------------------------------------------------------------------------------------------|--|--|--|
| Connecticut Office of<br>Early Childhood                                                                                                    |                                                                                                    |  |  |  |
| The earliest years of a child's life have a huge impact. They shape who that child will grow up to be, affecting their future health, education, and success.                                                                                                    |                                                                                                    |  |  |  |
| That's why the Connecticut Office of Early Childhood (OEC) focuses on children from birth into grade school. Helping young children learn, develop, and overcome barriers will have benefits that last a lifetime.                                                                   |                                                                                                    |  |  |  |
| OEC is a state agency that oversees a network of programs and services that help young children and families thrive. And a key part of that work is supporting the providers, teachers, and other professionals who've dedicated their careers to caring for and educating children. |                                                                                                    |  |  |  |
| I know my Username and Password                                                                                                    | New Users                                                                                            |  |  |  |
| Login here if:<br>• You are already registered (Created an account)<br>• You have taken a workshop with us before                                                                                                    | You have not previously registered or created an account to obtain a user name and password REGISTER |  |  |  |
| Username Password: Password                                                                                                    |                                                                                                    |  |  |  |
| LOGIN                                                                                                    |                                                                                                    |  |  |  |

Después de crear una cuenta, volverás a la página que se muestra más arriba y deberás iniciar sesión con tu nuevo nombre de usuario y contraseña.

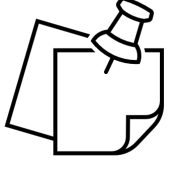

## NOTA:

No olvides tus datos de inicio de sesión. Anótalos y guárdalos en un lugar seguro. Deberás usarlos para todos los cursos en los que te inscribas mediante Protraxx.